## VCI\_CAN 函数 VB 调用方法简介

函数执行的顺序如下:

- 1、打开USB-CAN设备 OpenDevice(DEV\_USBCAN, 0, 0);
- 2、初始化CAN控制器

```
Dim pInitInfo As VCI INIT CONFIG
pInitInfo. AccCode = 0x8000008;
pInitInfo. AccMask = 0xFFFFFFF;
pInitInfo. Reserved = 204;
pInitInfo.Filter = 0;
pInitInfo.kCanBaud = 15;
pInitInfo.Timing0 = 0x00:
pInitInfo.Timing1 = 0x14;
pInitInfo.Mode = 0;
VCI_InitCAN(DEV_ USBCAN, 0, 0, pInitInfo);
3. 启动CAN控制器
VCI StartCAN (DEV USBCAN, 0, 0);
4. CAN总线接收
如果需要比较实时性的接收外部CAN设备发来的数据,可使用定时器中断函数的
方式,例如,每隔10ms调用一次接收函数。或者采用多线程方式。
PVCI CAN OBJ canbuf[60];
int NumValue = VCI Receive(DEV USBCAN, 0, 0, canbuf);
如果NumValue大于0,表示接受到数据。该值表示返回的CAN帧数,具体数据在
canbuf[]数组里面。数组里面保存了收到的CAN帧的格式, ID, 数据域字节数,
数据内容等
举例:如收到两帧,
则第一帧的ID位于canbuf[0]. ID[0…3],数据位于: canbuf[0]. Data[0…7]
则第二帧的ID位于canbuf[1]. ID[0…3],数据位于: canbuf[1]. Data[0…7]
5、CAN总线发送
PVCI CAN OBJ Sendbuf[1];
Sendbuf. RemoteFlag=
                      //是否是远程帧
                   //是否是扩展帧
Sendbuf.ExternFlag=
                    //ID域0
Sendbuf. ID[0] =
                    // ID域1
Sendbuf. ID[1]=
Sendbuf. ID[2]=
                    // ID域2
```

Sendbuf.ID[3]= // ID域3 Sendbuf.DataLen= //数据域字节长度 Sendbuf.Data[0]= //数据0 Sendbuf.Data[1]= //数据1 .... Sendbuf.Data[DataLen-1]= //数据DataLen-1

VCI\_Transmit(DEV\_USBCAN, 0, 0, Sendbuf)

6、关闭USB-CAN设备 CloseDevice(DEV\_USBCAN, 0, 0);

其他还可能用到的函数:

VCI\_SetReference(DEV\_USBCAN, 0, 0, pData)//该函数用于在工作中进行 CAN 参数修改。如果 InitCAN 已设置 OK, 可以不使用这个函数了。和 Initcan 函数 功能类似。

详情请仔细阅读说明手册。也可以参考我们提供的 VC 的例程。